- Der Vorsitzende -

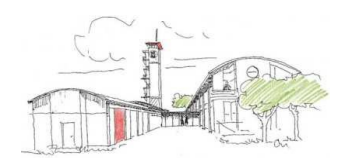

|                                                                                                  | Excel-Ex                                                                          | kport -                        | - MP-Feu                                    | er                                     |                                                 |                                 |                      |                          |     |
|--------------------------------------------------------------------------------------------------|-----------------------------------------------------------------------------------|--------------------------------|---------------------------------------------|----------------------------------------|-------------------------------------------------|---------------------------------|----------------------|--------------------------|-----|
|                                                                                                  |                                                                                   |                                |                                             |                                        |                                                 |                                 |                      |                          |     |
| Im MP-Feuer gibt es                                                                              | zwei Möglichkeiten Ex                                                             | cel-Date                       | ien zu erstell                              | en.                                    |                                                 |                                 |                      |                          |     |
| Excel-Dateien au                                                                                 | <u>s den Übersichte</u>                                                           | n erste                        | <u>llen.</u>                                |                                        |                                                 |                                 |                      |                          |     |
| In den Übersichten g<br>Ansicht erstellen kön<br>Zu nächst must Ihr al<br>Dazu klickt Ihr oben r | ibt es oben links im Fe<br>nt.<br>le Spalten/Daten die i<br>rechts auf das Symbol | enster das<br>n die Exc        | s Symbol<br>el-Liste überı<br>damit sich da | mit dem<br>nehmen möc<br>as Fenster zu | Ihre eine Exc<br>htet auswähle<br>ır Spaltenaus | el-Datei a<br>en.<br>wahl öffne | us Euerer al<br>et.  | ktuellen                 |     |
|                                                                                                  |                                                                                   |                                | MP-FEUER   P                                | ersonal                                |                                                 |                                 |                      | ο×                       |     |
| I Menü                                                                                           |                                                                                   | Übersicht                      | Bearbeitung                                 | Auswertung                             | GIS Samme                                       | eleingabe                       |                      | 2                        | rwa |
| <b>H 4 &gt; H</b> M                                                                              | P-FEUER   Personal                                                                |                                |                                             |                                        |                                                 |                                 | 4                    | +i \$ <sub>\$\$</sub> ←→ | it  |
| Neu / Kopieren                                                                                   | Aktuell Archiv                                                                    | Alle                           |                                             |                                        | 🔍 🏢 Suche                                       | e nach Abteilung                |                      |                          |     |
| Bearbeiten                                                                                       | Ziehen Sie eine Spalte hierher, um                                                | n nach dieser Sp               | alte zu gruppieren                          |                                        |                                                 |                                 |                      | *                        |     |
| 1 Forders                                                                                        | PersNi 🔻 Abteilung                                                                | Vorname                        | Nachname                                    | Anrede                                 | Straße                                          | PLZ                             | Ort                  | Tel. privat              |     |
| Loschen                                                                                          | 0034 Musterfeuerwehr I     00300 Musterfeuerwehr                                  | Le Hannibal                    | Smith                                       | Herr                                   | Dorfstr.                                        | 23855                           | A-Team<br>Musterdorf |                          |     |
|                                                                                                  |                                                                                   | 1                              | Taici                                       |                                        | Eddinicy 10                                     | 25055                           | Masterdorr           |                          |     |
|                                                                                                  |                                                                                   |                                | MP-FEUI                                     |                                        |                                                 |                                 |                      |                          |     |
| 🖅 ≡ Menü                                                                                         |                                                                                   | Übersicht                      | Bearbeitur                                  |                                        |                                                 |                                 |                      |                          |     |
| H 🕷 🕨 H 🛛                                                                                        | P-FEUER   Personal                                                                |                                |                                             |                                        |                                                 |                                 |                      |                          |     |
| Neu / Kopieren                                                                                   | Aktuell Archiv                                                                    | Alle                           |                                             |                                        |                                                 |                                 |                      |                          |     |
| Bearbeiten                                                                                       | Ziehen Sie eine Spalte hierher, um                                                | n <mark>nach d</mark> ieser Sp | oalte zu gruppiere                          |                                        |                                                 |                                 |                      |                          |     |

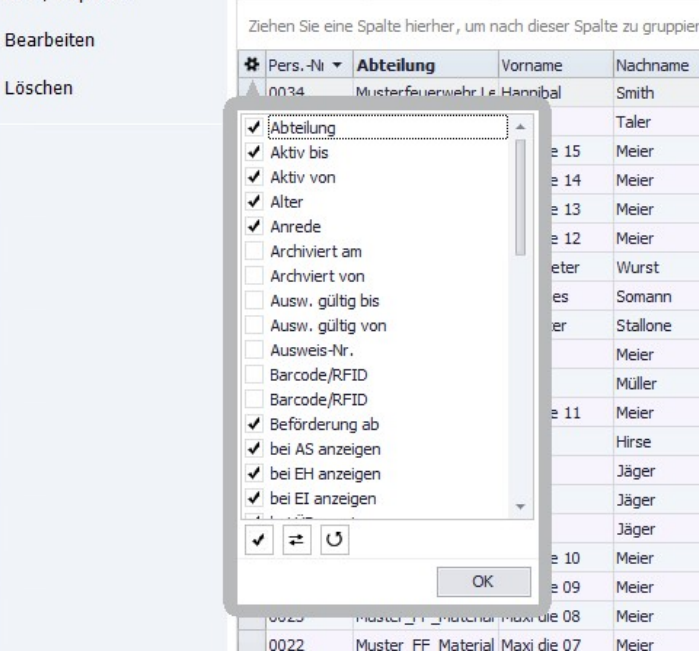

Hier hakt Ihr alle Spaten an, die Ihr in eure Excel-Datei exportieren möchtet.

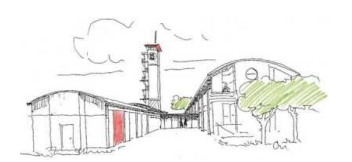

- Der Vorsitzende -

Weiterhin besteht die Möglichkeit eine Auswahl zu treffen.

Zum Beispiel möchtet Ihr nur die Kameraden/innen der Absturzsicherung exportieren.

Dazu markiert Ihr mit der linken Maustaste ein Datensatz in der Spalte "Ĕinheiten".

Oben im Suchfenster steht nun "Suche nach Einheiten"

|                |                 |                      |                |                    |            |           | MP-FEUER   Persona | í                  |            |        |        |        |                       | -         | - 0  |                  |
|----------------|-----------------|----------------------|----------------|--------------------|------------|-----------|--------------------|--------------------|------------|--------|--------|--------|-----------------------|-----------|------|------------------|
| I Menü         |                 | 1                    | Übersicht      | Bearbeitung        | Auswertung | GIS       | Sammeleingabe      |                    |            |        |        |        |                       |           |      |                  |
| H # >> H       | MP-FEUER   Per  | rsonal               |                |                    |            |           |                    |                    |            |        |        |        |                       |           | +i 1 | a <sub>¢</sub> € |
| Jeu / Kopieren | Aktuell         | Archiv               | Alle           |                    |            |           |                    |                    |            |        |        | ۹.     | Suche nach Einheiten  |           |      |                  |
| earbeiten      | Ziehen Sie eine | e Spalte hierher, um | nach dieser Sp | alte zu gruppieren |            |           |                    |                    |            |        |        |        |                       |           |      |                  |
|                | PersNr.         | Abteilung            | Vorname        | Nachname           | F          | unktionen | Einheiten          | Dienstgrad         | Geschlecht | bei EI | bei AS | bei ÜB | bei EH Beförderung ab | Statistik |      | Alter            |
| .öschen        | ▶ 0017          | Muster_FF_Materi     | al Maxi die 02 | Meier              |            |           | Einsatzabteilung   | Feuerwehrmann/frau | М          | 1      |        | 1      | 1                     |           |      | 30               |
|                | 0018            | Muster_FF_Materi     | al Maxi die 03 | Meier              |            |           | Einsatzabteilung   | Feuerwehrmann/frau | м          | 1      |        | 1      | 1                     |           |      | 30               |
|                | 0019            | Muster_FF_Materi     | al Maxi die 04 | Meier              |            |           | Einsatzabteilung   | Feuerwehrmann/frau | м          | 1      |        | 1      | 1                     |           |      | 30               |
|                | 0020            | Muster_FF_Materi     | al Maxi die 05 | Meier              |            |           | Einsatzabteilung   | Feuerwehrmann/frau | м          | 1      |        | 1      | 1                     |           |      | 30               |
|                | 0021            | Muster_FF_Materi     | al Maxi die 06 | Meier              |            |           | Einsatzabteilung   | Feuerwehrmann/frau | м          | 1      |        | 1      | 1                     |           |      | 30               |
|                | 0022            | Muster_FF_Materi     | al Maxi die 07 | Meier              |            |           | Einsatzabteilung   | Feuerwehrmann/frau | м          | 1      |        | 1      | 1                     |           |      | 30               |
|                | 0023            | Muster_FF_Materi     | al Maxi die 08 | Meier              |            |           | Einsatzabteilung   | Feuerwehrmann/frau | м          | 1      |        | 1      | 1                     |           |      | 30               |
|                | 0024            | Muster_FF_Materi     | al Maxi die 09 | Meier              |            |           | Einsatzabteilung   | Feuerwehrmann/frau | м          | 1      |        | 1      | 1                     |           |      | 30               |
|                | 0025            | Muster_FF_Materi     | al Maxi die 10 | Meier              |            |           | Einsatzabteilung   | Feuerwehrmann/frau | м          | 1      |        | 1      | 1                     |           |      | 30               |
|                | 0026            | Muster_FF_Materi     | al Maxi die 11 | Meier              |            |           | Einsatzabteilung   | Feuerwehrmann/frau | м          | 1      |        | 1      | 1                     |           |      | 30               |
|                | 0027            | Muster_FF_Materi     | al Maxi die 12 | Meier              |            |           | Einsatzabteilung   | Feuerwehrmann/frau | м          | 1      |        | 1      | 1                     |           |      | 30               |
|                | 0028            | Muster_FF_Materi     | al Maxi die 13 | Meier              |            |           | Einsatzabteilung   | Feuerwehrmann/frau | м          | 1      |        | 1      | 1                     |           |      | 30               |
|                | 0029            | Muster_FF_Materi     | al Maxi die 14 | Meier              |            |           | Einsatzabteilung   | Feuerwehrmann/frau | м          | 1      |        | 1      | 1                     |           |      | 30               |
|                | 0030            | Muster FF Materia    | al Maxi die 15 | Meier              |            |           | Einsatzabteilung   | Feuerwehrmann/frau | м          | 1      |        | 1      | J                     |           |      | 30               |

In dem Suchfenster geht Ihr dann "%Absturz%" ein und erzeugt ein Filter.

|                |                |                      |               |                     |            | MP-FEUER   Personal   |       |              |             |             |               | -              | - 0    | ×        |
|----------------|----------------|----------------------|---------------|---------------------|------------|-----------------------|-------|--------------|-------------|-------------|---------------|----------------|--------|----------|
| menü ≣ Menü    |                |                      | Übersicht     | Bearbeitung         | Auswertung | GIS Sammeleing        | abe   |              |             |             |               |                |        |          |
| H 4 🕨 H        | MP-FEUER   Pe  | rsonal               |               |                     |            |                       |       |              |             |             |               |                | +1 \$  | ÷        |
| Neu / Kopieren | Aktuell        | Archiv               | Alle          |                     |            |                       |       |              |             | Q           | %Absturz%     |                |        | x        |
|                | Ziehen Sie ein | e Spalte hierher, um | nach dieser S | oalte zu gruppieren |            |                       |       |              |             |             |               |                |        | <b>^</b> |
| Bearbeiten     | BersNr.        | Abteilung            | Vorname       | Nachname            | Anrede     | Straße                | PI 7  | Ort          | Tel, privat | Tel. gesch. | Handy privat  | E-Mail privat  | c      | Grup     |
| Löschen        | ► 0020         | Musterfeuerwehr      | Jochen        | Jäger               | Herr       | Bergstraße 12         | 12345 | Musterhausen | 01234/1540  | 01234/14674 | rianay privat | Le tran priver | 9      | orupi    |
|                | 0021           | Musterfeuerwehr      | Jochen        | Jäger               | Herr       | Bergstraße 12         | 12345 | Musterhausen | 01234/1540  | 01234/14674 |               |                |        |          |
|                | 00256          | Musterfeuerwehr      | Jochen        | Jäger               | Herr       | Bergstraße 12         | 12345 | Musterhausen | 01234/1540  | 01234/14674 |               |                |        | _        |
|                | 00257          | Musterfeuerwehr      | Jochen        | Jäger               | Herr       | Bergstraße 12         | 12345 | Musterhausen | 01234/1540  | 01234/14674 |               |                |        |          |
|                | 00258          | Musterfeuerwehr      | Jochen        | Jäger               | Herr       | Bergstraße 12         | 12345 | Musterhausen | 01234/1540  | 01234/14674 |               |                |        |          |
|                | 00259          | Musterfeuerwehr      | Levin         | Hirse               | Herr       | Rosa-Luxemburg-Straße | 12345 | Musterhausen | 01234/4355  | 01234/99764 |               |                |        |          |
|                | 00260          | Musterfeuerwehr      | Peter         | Müller              | Herr       | HamburgerStraße 12    | 23795 | Fahrenkrug   |             |             |               |                |        |          |
|                | 00003333       | Musterfeuerwehr      | Jan           | Meier               | Herr       | Dorfstraße, 12        | 25479 | Ellerau      |             |             |               |                |        |          |
| -<br>-<br>-    |                |                      |               |                     |            |                       |       |              |             |             |               |                |        |          |
|                | × ✔ (Einhe     | iten LIKE %Absturz   | %%) 👻         |                     |            |                       |       |              |             |             |               |                | Anpass | ien 👻    |

- Der Vorsitzende -

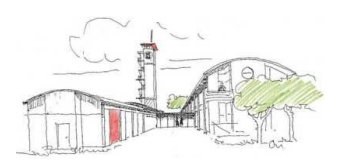

Nach dem jetzt die Vorbereitungen abgeschlossen sind, könnt Ihr den Datenaustausch durch Auswahl von starten. iyabe +i ir F Excel-Export C:\Users\PingelJuergen\Documents\Daten.xls Datei en Start PL 12 12 12 12 12 12 ie 23 25

! In der Konfiguration der Remote-Desktop-Verbindung müssen die lokalen Laufwerke freigegeben sein !

Über das "+" öffnet ein Dateimanager in dem Ihr den Pfad und Dateinamen angebt.

| ← → × ↑ 🛅 > Diese      | er PC → Documents        | v ⊙     | "Documents" durchsuc | hen 🔎     |
|------------------------|--------------------------|---------|----------------------|-----------|
| Organisieren 👻 Neuer O | )rdner                   |         | :==:                 | - 0       |
| 📰 Pictures 🛛 🖈 ^       | Name                     |         | Änderungsdatum       | Тур       |
| Dieser PC              | MP-EXCEL.xls             |         | 29.10.2020 14:22     | XLS-Datei |
| 🛖 C auf PLUTO          | MP-EXCEL.xlsx            |         | 29.10.2020 14:22     | XLSX-Date |
| Desktop                |                          |         |                      |           |
| Documents              |                          |         |                      |           |
| 🕹 Downloads            |                          |         |                      |           |
| 👌 Music                |                          |         |                      |           |
| E Pictures             |                          |         |                      |           |
| Videos                 |                          |         |                      |           |
| Windows (C:)           |                          |         |                      |           |
|                        | •                        |         |                      |           |
| Dateiname: C:\User     | s\PingelJuergen\Document | s\Daten |                      |           |
| Dateityp: Alle Dat     | eien                     |         |                      |           |

Hier wähl Ihr euren PC "C auf ……" aus und dann den Ordner auf eurem PC in dem Ihr die Excel-Datei speichern wollt. Zusätzlich noch den Namen der Excel-Datei.

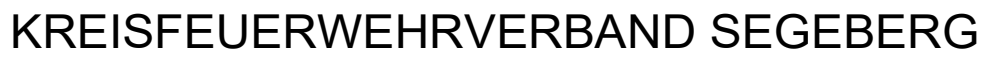

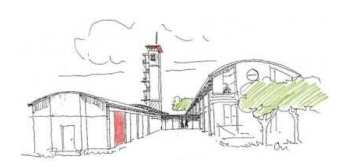

- Der Vorsitzende -

| Excel-Export | Datei | Ntsclient (Clupp)Liste_Absturzsicherung.xls | +         |
|--------------|-------|---------------------------------------------|-----------|
|              |       |                                             | Start     |
|              |       |                                             |           |
|              |       |                                             |           |
|              |       |                                             |           |
|              |       |                                             |           |
|              |       |                                             |           |
|              |       |                                             |           |
|              |       |                                             |           |
|              |       |                                             | Schlinßon |

Über den Button "Start" wird der Export gestartet.

| 1  |              |       |                                         |                        |          |                     |           |
|----|--------------|-------|-----------------------------------------|------------------------|----------|---------------------|-----------|
| 1  | Excel-Export | Datei | \\tsdient\C\tmp\Liste_Absturzsicherung. | xls                    | für Feue | erwehren und Rettun | gsdienste |
| 4  |              |       |                                         | Start                  | iten     | Einstellungen       | Extras    |
| 1  |              |       |                                         |                        |          |                     |           |
| 2  |              |       |                                         |                        |          |                     |           |
| 2  |              |       |                                         |                        |          |                     |           |
| 2  |              |       |                                         |                        |          |                     |           |
| 22 |              |       |                                         |                        |          |                     |           |
| 1  |              |       |                                         |                        |          |                     |           |
| I  |              |       |                                         |                        |          | 8                   |           |
| l  |              |       |                                         |                        |          |                     |           |
|    |              |       |                                         | MP-FEUER               | Letzt    | e                   | ×         |
|    |              |       |                                         | Transfer abgeschlossen |          |                     |           |
|    |              |       |                                         |                        |          | _                   |           |
|    |              |       |                                         |                        |          |                     | ОК        |

- Der Vorsitzende -

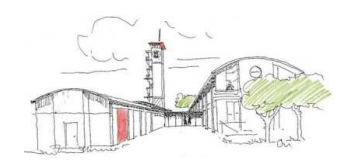

Jetzt sollte Ihr auf eurem PC die Excel-Datei vorfinden.

|             | 100     |                              |                  |                    |          |   |   |                                   |          |
|-------------|---------|------------------------------|------------------|--------------------|----------|---|---|-----------------------------------|----------|
| . 📑 🗹 📑 🖬   | tmp     |                              |                  |                    |          |   |   |                                   | $\times$ |
| Datei Start | Freigeb | en Ansicht                   |                  |                    |          |   |   |                                   | ~ (      |
| ← → * ↑     | 🔜 🔸 Die | ser PC 🔸 OS (C:) 🔸 tmp       |                  |                    |          | ~ | ē | , <sup>()</sup> "tmp" durchsuchen |          |
|             | ^       | Name                         | Änderungsdatum   | Тур                | Größe    |   |   |                                   |          |
| Schnellzugr | utt<br> | 📙 WContig                    | 03.11.2016 14:41 | Dateiordner        |          |   |   |                                   |          |
| i euerwern  |         | 🔊 Auswertung.pdf             | 07.02.2019 20:59 | Adobe Acrobat D    | 173 KB   |   |   |                                   |          |
| Schriftfüh  | run 🖈   | 📄 config.txt                 | 07.05.2017 13:09 | Textdokument       | 5 KB     |   |   |                                   |          |
| 📙 tmp       | 2       | 🛃 Liste_Absturzsicherung.xls | 11.11.2020 18:23 | Microsoft Excel 97 | 13 KB    |   |   |                                   |          |
| 🔲 iusi      |         | AL MANDON HE EVE             | 15 AT 1010 14.14 | A                  | 1 ALC VD |   |   |                                   |          |
|             |         |                              |                  |                    |          |   |   |                                   |          |

- Der Vorsitzende -

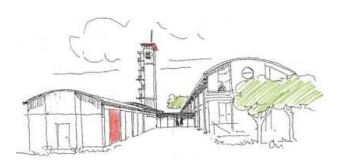

### Excel-Dateien mittels Excel-Export

Zur Erstellung umfangreicher Listen, die weitere Daten als in den Übersichten vorhanden sind enthalten, müsst Ihr dieses mit dem "Excel-Export" machen.

|   |         |        |              | MP-F     | EUER   Verwa | ltungssystem für Feu | erwehren und Rettur | ngsdienste         | - |       | ×       |                                |
|---|---------|--------|--------------|----------|--------------|----------------------|---------------------|--------------------|---|-------|---------|--------------------------------|
| ~ | Dienste | Presse | Einkauf      | Finanzen | Arbeit       | Stammdaten           | Einstellungen       | Extras             |   |       |         |                                |
|   |         |        |              |          |              |                      |                     |                    |   | fi Ma | <⇒      |                                |
|   |         |        |              |          |              |                      |                     | Terminkalender     |   |       |         |                                |
|   |         |        |              |          |              |                      |                     | Terminüberwachung  |   |       |         |                                |
|   |         |        |              |          |              |                      |                     | Daten-Transfer     |   | Dater | n-Trans | fer (MP-FEUER Export / Import) |
|   |         |        |              |          |              |                      |                     | Parameter-Transfer |   | Dater | n-Trans | fer (Bereich)                  |
|   | 20      |        |              |          | <u></u>      | a                    |                     | Datensicherung     | • | Dater | n-Trans | fer (Excel-Export)             |
|   | Persona | al     | Führerschein | n-       | Einsätze     | Letz                 |                     | Erweiterungen      | • |       |         |                                |
|   |         |        | Kontrolle    |          |              | Datens               |                     | Support            | • |       |         |                                |
|   |         |        |              |          |              |                      |                     |                    |   |       |         |                                |

Nach dem Start kommt zunächst der Hinweis zum Datenschutz, den Ihr beachten müsst.

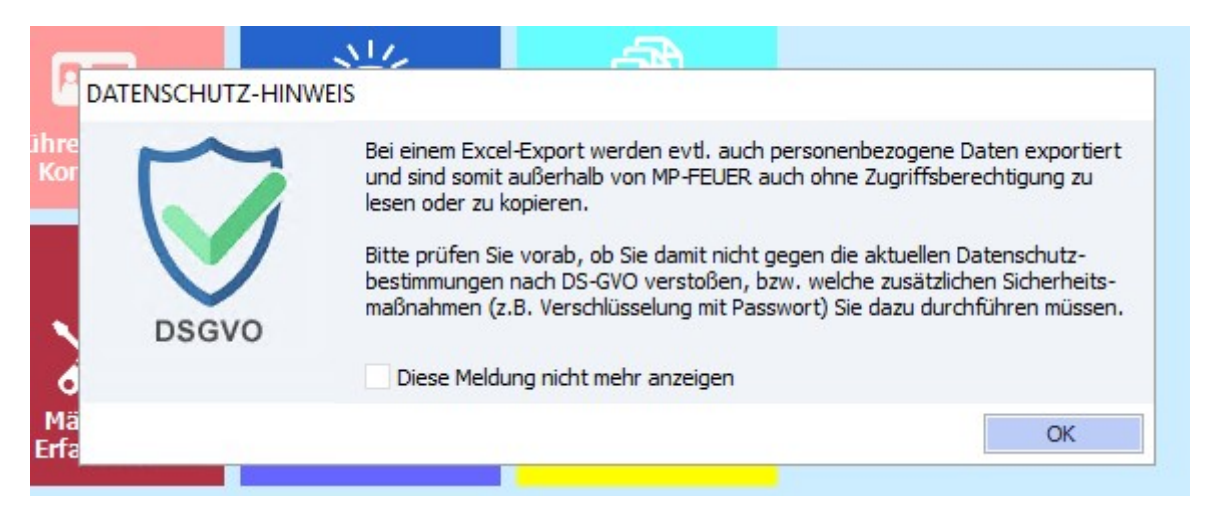

Jetzt wählt Ihr den Bereich der Daten aus, die Ihr in eure Excel-Datei exportieren wollt.

| Excel-Export |                                |   |             |                           |          |  |   | ×                                                                                        |  |
|--------------|--------------------------------|---|-------------|---------------------------|----------|--|---|------------------------------------------------------------------------------------------|--|
|              |                                |   |             |                           |          |  | 4 | ${}^{\leftarrow_{\!\!\!\!\!\!\!\!\!\!\!\!\!\!\!\!\!\!\!\!\!\!\!\!\!\!\!\!\!\!\!\!\!\!\!$ |  |
| Abteilung    | Musterfeuerwehr Lehrgang Perso | + | Bereich     |                           |          |  |   |                                                                                          |  |
|              |                                | - | Verzeichnis | C:\Users\PingelJuergen\Do | ocuments |  |   |                                                                                          |  |
|              |                                |   | Dateiname   | MP-EXCEL                  | XLSX     |  |   |                                                                                          |  |
|              |                                | Ŧ |             | Datei nach Export anzei   | gen      |  |   |                                                                                          |  |
| Aktuell      | Archiv Alle                    |   |             |                           |          |  |   |                                                                                          |  |
| *            |                                |   |             |                           |          |  |   |                                                                                          |  |
|              |                                |   |             |                           |          |  |   |                                                                                          |  |
|              |                                |   |             |                           |          |  |   |                                                                                          |  |
|              |                                |   |             |                           |          |  |   |                                                                                          |  |
|              |                                |   |             |                           |          |  |   |                                                                                          |  |
|              |                                |   |             |                           |          |  |   |                                                                                          |  |
|              |                                |   |             |                           |          |  |   |                                                                                          |  |

- Der Vorsitzende -

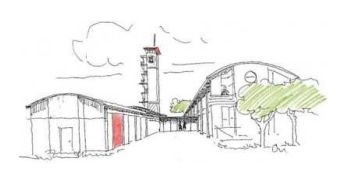

| Excel-Exp | ort                            |   |             |                                   |      |                                                                                                    |
|-----------|--------------------------------|---|-------------|-----------------------------------|------|----------------------------------------------------------------------------------------------------|
|           |                                |   |             |                                   |      | th <sub>ith</sub>                                                                                                    |
| Abteilung | Musterfeuerwehr Lehrgang Perso | + | Bereich     |                                   | -    | Bereich                                                                                                    |
|           |                                | - | Verzeichnis | C: \Users\PingelJuergen\Documents |      | > Dienste                                                                                                    |
|           |                                |   | Dateiname   | MP-EXCEL                          | XLSX | > Einkauf                                                                                                    |
|           |                                | - |             | Datei nach Export anzeigen        |      | > Finanzen<br>> Arbeit                                                                                                    |
|           |                                |   |             |                                   |      | ✓ Stammdaten                                                                                                    |
| 8         |                                |   |             |                                   |      | Basisdaten     Zusätzdaten     Lehrgänge     Wettbewerb     Unters. / Prüfung     Ausrüstung     Punkte     Historie     Bankdaten     Dokumente     Keiderkammer     Mitgleder     Jugend     Kinder |
|           |                                |   |             |                                   |      | - OK Abbruch                                                                                                    |

Jetzt müsst Ihr noch den Ordner und den Dateinamen festlegen

| 🥩 Excel-Expor | t                    |             |                              |        |                 |             |             |            |            |            |            |        | >   |
|---------------|----------------------|-------------|------------------------------|--------|-----------------|-------------|-------------|------------|------------|------------|------------|--------|-----|
|               |                      |             |                              |        |                 |             |             |            |            |            |            | 4      | ¢   |
| Abteilung     | Musterfeuerwehr Lehr | gang Perso  | + Bereich                    | Perso  | onal (Lehrgäng  | e)          |             |            |            |            |            |        |     |
|               |                      |             | - Verzeichnis                | C:\U   | sers \PingelJue | gen\Documer | nts         | -          | •          |            |            |        |     |
|               |                      |             | Dateiname                    | MP-E   | XCEL            |             | XL          | SX         |            |            |            |        |     |
|               |                      |             | *                            | Da     | atei nach Expo  | rt anzeigen |             |            |            |            |            |        |     |
| Aktuell       | Archiv               | Alle        |                              |        |                 |             |             |            |            |            |            |        |     |
| LgNr. inter   | n LgNr. extern       | Kurzbezeich | . Lehrgang                   |        | Anmeldung       | AnmeldNr.   | Bestätigung | BestätigNr | Beginn     | Ende       | Gültig bis | TeilnN | ir. |
|               |                      |             | Sprechfunken (Kreis)         |        |                 |             |             |            | 16.06.2007 | 17.06.2007 |            | 34/07  |     |
|               |                      |             | Atemschutzgeräteträger/-in ( | Kreis) |                 |             |             |            | 06.07.2007 | 08.07.2007 |            | 43/07  |     |
|               |                      | TM          | Truppmann/-frau              |        |                 |             |             |            | 01.01.2006 | 22.11.2007 |            |        |     |
|               |                      |             |                              |        |                 |             |             |            |            |            |            |        |     |
|               |                      |             | Maschinist/-in (Kreis)       |        |                 |             |             |            | 24.05.2008 | 31.05.2008 |            | 22/08  |     |

Hier wähl Ihr euren PC "C auf ……" aus und dann den Ordner auf eurem PC in dem Ihr die Excel-Datei speichern wollt.

| Verzeichnis       C:\Users\PingelJuergen\Documents<br>Dateiname       MP-EXCEL       XLSX         Image: Constraint of the second second                                                                   |           |                       |                        |                    |                                                   |              | -            |
|----------------------------------------------------------------------------------------------------|-----------|-----------------------|------------------------|--------------------|---------------------------------------------------|--------------|--------------|
| Dateiname     MP-EXCEL     XLSX            Ø Ordner auswählen             ← → ~ ↑                                                                                                    |           | uergen\Documents      | C: Users PingelJuergen | Verzeichnis        |                                                   |              |              |
| Archiv                                                                                                    |           | XLSX                  | MP-EXCEL               | Dateiname          |                                                   |              |              |
| Aktuell       Archiv       ← → ~ ↑       ≪ C auf PLUTO > tmp >        ©       "tmp" durchsuchen         LgNr. intern       LgNr. extern       Organisieren ▼       Neuer Ordner       IEI ▼         Dieser PC       ▲       Dieser PC       ▲       Anderungsdatum       T         Desktop       Image: Documents       ↓       Downloads       Downloads       Image: Documents                                                                                                    | >         |                       |                        |                    | 🤌 Ordner auswählen                                |              |              |
| Image: Second second secon                | م         | ✓ ひ "tmp" durchsuchen | mp > ~                 | ≪ C auf PLUTO → tr | $\leftrightarrow \rightarrow \checkmark \uparrow$ | Archiv       | Aktuell      |
| Image: Dieser PC     Image: Dieser PC     Image: Dieser PC <td></td> <td>8=</td> <td></td> <td>Neuer Ordner</td> <td>Organisieren 🔻</td> <td>LgNr. extern</td> <td>LgNr. intern</td>                                                                                                    |           | 8=                    |                        | Neuer Ordner       | Organisieren 🔻                                    | LgNr. extern | LgNr. intern |
| Image: Control of the second second secon | Тур       | Änderungsdatum        | ^                      | ▲ Name             | Dieser PC                                         |              |              |
| Image: Sector point       Image: Sector point       Image: Sector                                                                                                    | Dateiordn | 03.11.2016 14:41      | 9                      | WContig            | C auf PLUTO                                       |              |              |
| Documents Up Downloads                                                                                                    |           |                       |                        |                    | 📃 Desktop                                         |              |              |
| Downloads                                                                                                    |           |                       |                        |                    | Documents                                         |              |              |
|                                                                                                    |           |                       |                        |                    | 🖶 Downloads                                       |              | _            |
| b Music                                                                                                    |           |                       |                        |                    | 👌 Music                                           |              |              |
| Pictures                                                                                                    |           |                       |                        |                    | E Pictures                                        |              |              |
| Videos                                                                                                    |           |                       |                        |                    | Videos                                            |              |              |
| Windows (C:) V <                                                                                                    |           |                       |                        | v <                | 🕳 Windows (C:)                                    |              |              |
| Ordner:                                                                                                    |           |                       |                        | Ordner:            |                                                   |              | _            |

Seite 7 von 9

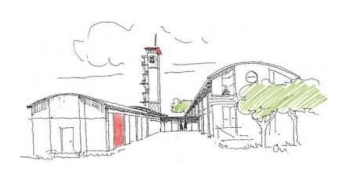

- Der Vorsitzende -

| Excel-Export |                       |              |                |                         |                  |             |             |            |            |            |            |                 | X   |
|--------------|-----------------------|--------------|----------------|-------------------------|------------------|-------------|-------------|------------|------------|------------|------------|-----------------|-----|
|              |                       |              |                |                         |                  |             |             |            |            |            |            | th <sub>a</sub> | <-> |
| Abteilung    | Musterfeuerwehr Lehrg | ang Perso    | +              | Bereich Pe              | rsonal (Lehrgäng | je)         |             |            |            |            |            |                 |     |
|              |                       |              | -              | Verzeichnis \\t         | sclient\C\tmp    |             |             |            |            |            |            |                 |     |
|              |                       |              |                | Dateiname MF            | Personal_Lehrg   | änge        | XL          | SX         |            |            |            |                 |     |
|              |                       |              | Ŧ              |                         | Datei nach Expo  | rt anzeigen |             |            |            |            |            |                 |     |
| Aktuell      | Archiv                | Alle         |                |                         |                  |             |             |            |            |            |            |                 |     |
| LgNr. intern | LgNr. extern          | Kurzbezeich  | Lehrgang       |                         | Anmeldung        | AnmeldNr.   | Bestätigung | BestätigNr | Beginn     | Ende       | Gültig bis | TeilnNr         |     |
|              |                       |              | Sprechfunken   | (Kreis)                 |                  |             |             |            | 16.06.2007 | 17.06.2007 |            | 34/07           |     |
|              |                       |              | Atemschutzger  | räteträger/-in (Kreis)  |                  |             |             |            | 06.07.2007 | 08.07.2007 |            | 43/07           |     |
|              |                       | TM Truppmann |                | ruppmann/-frau          |                  |             |             |            | 01.01.2006 | 22.11.2007 |            |                 | - 1 |
|              |                       |              | Maschinist/-in | (Kreis)                 |                  |             |             |            | 24.05.2008 | 31.05.2008 |            | 22/08           |     |
|              |                       |              | Führen von Mo  | otorsägen (Kreis)       |                  |             |             |            | 24.02.2010 | 27.02.2010 |            |                 |     |
|              |                       |              | Atemschutzno   | tfalltraining (Kreis)   |                  |             |             |            | 20.03.2009 | 22.03.2009 |            |                 |     |
|              |                       |              | Truppführung   | (Kreis) nicht bestander |                  |             |             |            | 09.06.2012 | 09.06.2012 |            | 13/12           |     |
| 18.          |                       |              |                |                         |                  |             |             |            |            |            |            |                 |     |

Vor dem Export sollte Ihr noch die Spaltenauswählen, die Ihr exportieren wollt. Exportiert werden alle Spaten die Ihr jetzt in der Übersicht seht.

| bteilung Mu   | usterfeuerwehr Le | hrgar | ng Perso     | +               | Bereich                | Perse | onal (Lehrgäng | e)          |             |            |            |            |            |          |
|---------------|-------------------|-------|--------------|-----------------|------------------------|-------|----------------|-------------|-------------|------------|------------|------------|------------|----------|
|               |                   |       |              | Verzeichnis     |                        |       | lient\C\tmp    |             |             |            |            |            |            |          |
|               |                   |       |              |                 | Dateiname              | MP-P  | ersonal Lehro  | änge        | XL          | SX         |            |            |            |          |
|               |                   |       |              | ÷               |                        | Di    | atei nach Expo | rt anzeigen |             |            |            |            |            |          |
| Aktual        | Archiv            |       | Allo         |                 |                        |       |                |             |             |            |            |            |            |          |
| LgNr. intern  | LgNr. extern      |       | Kurzbezeich. | Lehrgang        |                        |       | Anmeldung      | AnmeldNr.   | Bestätigung | BestätigNr | Beginn     | Ende       | Gültig bis | TeilnNr. |
|               |                   |       |              | Sprechfunker    | (Kreis)                |       | 1              |             |             |            | 16.06.2007 | 17.06.2007 |            | 34/07    |
| Kostenträger  |                   |       |              | Atemschutzg     | eräteträger/-in (Kre   | is)   |                |             |             |            | 06.07.2007 | 08.07.2007 |            | 43/07    |
| Kurzbezeich.  |                   |       | м            | Truppmann/-     | frau                   |       |                |             |             |            | 01.01.2006 | 22.11.2007 |            |          |
| Lehrgang      | Drt               |       |              | Maschinist/-in  | (Kreis)                |       |                |             |             |            | 24.05.2008 | 31.05.2008 |            | 22/08    |
| Lehrgangs-Ort |                   |       |              | Führen von M    | lotorsägen (Kreis)     |       |                |             |             |            | 24.02.2010 | 27.02.2010 |            |          |
| LgNr. extern  |                   |       |              | Atemschutzne    | otfalltraining (Kreis) |       |                |             |             |            | 20.03.2009 | 22.03.2009 |            |          |
| LgNr. intern  |                   |       |              | Truppführung    | (Kreis) nicht besta    | nden  |                |             |             |            | 09.06.2012 | 09.06.2012 |            | 13/12    |
| / OK          | n                 |       |              | Erste Hilfe be  | i Kindern              |       |                |             |             |            | 15.02.2020 | 15.02.2020 | 15.02.2022 | EHK 01/2 |
| Organisation  |                   |       |              | Erste Hilfe Tra | aining (Auffrischung   | 1)    |                |             |             |            | 14.02.2020 |            |            |          |
| Ort           |                   |       |              | Erste Hilfe     |                        |       |                |             |             |            | 14.02.2020 | 15.02.2020 |            |          |
| Ortsteil      |                   |       |              | Erste Hilfe Tra | aining (Auffrischung   | 1)    |                |             |             |            | 14.02.2020 |            |            |          |
| PersNr.       |                   |       |              | Erste Hilfe Tra | aining (Auffrischung   | 1)    |                |             |             |            | 14.02.2020 |            |            |          |
| SMS-Nr.       |                   |       |              | Erste Hilfe     |                        |       |                |             |             |            | 20.03.2020 | 24.03.2020 |            |          |
| / Stand       |                   |       | M1           | Truppmann/-     | frau-Ausbildung I      |       |                |             |             |            | 01.01.2015 | 04.11.2015 |            |          |
| Statistik     |                   | -     |              | Erste Hilfe Tra | aining (Auffrischung   | 1)    |                |             |             |            | 14.02.2020 |            |            |          |
| 1 = 0         |                   |       |              | MP-Feuer (Pe    | rson./Adress.) (Kre    | eis)  |                |             |             |            |            |            |            |          |
|               | OK                |       |              | Seminar "Gru    | ndlagenausbildung"     |       |                |             |             |            | 23.02.2009 | 25.02.2009 |            |          |
|               |                   |       |              | Workshop "St    | absarbeit"             |       |                |             |             |            | 21.03.2009 |            |            |          |
|               |                   |       |              | Sanitätslehrg   | ang A                  |       |                |             |             |            | 26.03.2011 | 10.04.2011 | 12.12.2017 |          |
|               |                   |       |              | Seminar Führ    | ung und Stabslehre     |       |                |             |             |            | 13.12.2010 | 17.12.2010 |            |          |
|               |                   |       |              | Seminar Aufg    | aben S1 und S4         |       |                |             |             |            | 01.09.2010 | 31.10.2010 |            |          |
|               |                   |       |              | Truppmann/-     | frau                   |       |                |             |             |            | 01.01.2006 | 22.11.2007 |            |          |
|               |                   |       |              | Workshop "St    | absarbeit"             |       |                |             |             |            | 31.03.2012 |            |            |          |
|               |                   |       |              | Sprechfunker    | (Kreis)                |       |                |             |             |            | 03 11 2007 | 04 11 2007 |            | 36/07    |

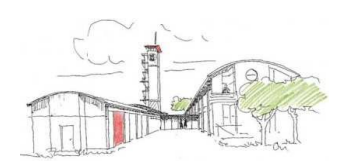

- Der Vorsitzende -

### Über den "Export" Butten wird der Export gestartet.

| Excel-Export                            |                |              |                               |                                  |                                             |                                   |                |              |            |             |         |        |      |                       |         | -            |                | ×                 |
|-----------------------------------------|----------------|--------------|-------------------------------|----------------------------------|---------------------------------------------|-----------------------------------|----------------|--------------|------------|-------------|---------|--------|------|-----------------------|---------|--------------|----------------|-------------------|
|                                         |                |              |                               |                                  |                                             |                                   |                |              |            |             |         |        |      |                       |         |              | Ø <sub>¢</sub> | $\leftrightarrow$ |
| Ablekung Musterfouerwehr Lehrgang Perso |                |              | Bi<br>Vi<br>D                 | ereich<br>erzeichnis<br>ateiname | Personal (Le<br>\\tsclient\C'<br>MP-Persona | ehrgänge)<br>\tmp<br>al_Lehrgänge |                | XLSX         |            |             |         |        |      |                       |         |              |                |                   |
|                                         |                |              |                               |                                  |                                             | Datei na                          | ch Export anze | sigen        |            |             |         |        |      |                       |         |              |                |                   |
| Aktuell                                 | Archiv         | Alle         | 1 about                       | - Annald ma                      | Annual Ala                                  | Quality and                       | Bastatia No.   | 0 a minut    | Cada       | College his | Tala Ma | Liste. | or   | Laboration Cat        | Vastas  | Vastantala   |                |                   |
| w ug. w. men                            | Lg. wr. extern | Kul 20ezekin | Zusführung II                 | * Anniedung                      | Annieu. w.                                  | bestaugung                        | Destaug. W     | 19.09.2009   | 22.09.2009 | Guing bis   | 2402/08 | PC     | Un d | Lenigarigs-Orit       | Kusterr | Kustenstelle |                | - 1               |
|                                         |                |              | Zusführung II                 |                                  |                                             |                                   |                | 11 11 2012   | 15 11 2012 |             | 4602/12 | MKN    |      | Landerfeuerwehrschule |         |              |                | — U               |
|                                         |                |              | Zuofilhoung II                |                                  |                                             |                                   |                | 01 10 1988   | 05 10 1988 |             | 1002720 | XXX    | 1    | Landesfeuerwehrschule |         |              |                |                   |
|                                         |                |              | Zugführung II                 | 02.04.2014                       |                                             | 09.04.2014                        |                | 09.03.2015   | 13.03.2015 |             | 1103/15 | XXX    | 1    | Landesfeuerwehrschule |         |              |                |                   |
|                                         |                |              | Zuoführung I                  |                                  |                                             |                                   |                | 15, 10, 2007 | 19,10,2007 |             | 4202/07 | XXX    | 1    | Landesfeuerwehrschule |         |              |                |                   |
|                                         |                |              | Zuoführung I                  |                                  |                                             |                                   |                | 04.11.2013   | 08.11.2013 |             | 4502/13 | MKN    | 1    | Landesfeuerwehrschule |         |              |                |                   |
|                                         |                |              | Zugführung I                  |                                  |                                             |                                   |                | 01.02.1982   | 05.02.1982 |             |         | XXX    | 1    | Landesfeuerwehrschule |         |              |                |                   |
|                                         |                |              | Zugführung I                  | 02.04.2014                       |                                             | 09.04.2014                        |                | 03.11.2014   | 07.11.2014 |             |         | XXX    | 1    | Landesfeuerwehrschule |         |              |                |                   |
|                                         |                |              | ZF des ABC-Dienstes           |                                  |                                             |                                   |                | 25.02.1980   | 07.03.2008 |             |         | XXX    | 1    | KatS-Schule Ahrweiler |         |              |                |                   |
|                                         |                |              | Workshop "Stabsarbeit"        |                                  |                                             |                                   |                | 21.03.2009   |            |             |         | XXX    | 1    |                       |         |              |                |                   |
|                                         |                |              | Workshop "Stabsarbeit"        |                                  |                                             |                                   |                | 31.03.2012   |            |             |         | XXX    | 1    |                       |         |              |                |                   |
|                                         |                |              | Workshop "Logistik"           |                                  |                                             |                                   |                | 03.12.2011   |            |             |         | XXX    | 1    | Testort               |         |              |                |                   |
|                                         |                | TM2          | Truppmann/-frau-Ausbildung II |                                  |                                             |                                   |                | 29.01.2013   | 03.12.2013 |             |         | XXX    | 1    | Gemeinde Testort      |         |              |                |                   |
|                                         |                | TM2          | Truppmann/-frau-Ausbildung II |                                  |                                             |                                   |                | 29.10.2014   | 22.09.2015 |             |         | XXX    | 1    | Gemeinde Testort      |         |              |                |                   |
|                                         |                | TM1          | Truppmann/-frau-Ausbildung I  |                                  |                                             |                                   |                | 01.01.2015   | 04.11.2015 |             |         | XXX    | 1    | Testort               |         |              |                | -                 |
| 4                                       | 1              | 11.11        |                               |                                  |                                             |                                   |                |              |            |             |         |        |      |                       |         |              |                | •                 |
|                                         |                |              |                               |                                  |                                             |                                   |                |              |            |             |         |        |      |                       |         | Export       | Abbra          | uch               |

|              |                       |              |                               |                               |            |              |                    |            |            |         |      |    |                        |        |              | 8. 6 |
|--------------|-----------------------|--------------|-------------------------------|-------------------------------|------------|--------------|--------------------|------------|------------|---------|------|----|------------------------|--------|--------------|------|
|              |                       |              |                               |                               |            |              |                    |            |            |         |      |    |                        |        |              |      |
| tellung M    | lusterfeuerwehr Lehrg | ang Perso    | +                             | E                             | lereich    | Personal (L  | ehrgänge)          |            |            |         |      |    |                        |        |              |      |
|              |                       |              |                               |                               | erzeichnis | \\tsclient\C | ltmo               |            |            |         |      |    |                        |        |              |      |
|              |                       |              |                               |                               | ateiname   | MP-Persona   | Lehrgänge          | XLSX       |            |         |      |    |                        |        |              |      |
|              |                       |              |                               |                               |            |              |                    |            |            |         |      |    |                        |        |              |      |
|              |                       |              |                               |                               |            | Datei na     | ch Export anzeigen |            |            |         |      |    |                        |        |              |      |
| Aktuell      | Archiv                | Alle         |                               |                               |            |              |                    |            |            |         |      |    |                        |        |              |      |
| LgNr. intern | LgNr. extern          | Kurzbezeich. | Lehrgang                      | <ul> <li>Anmeldung</li> </ul> | AnmeldNr.  | Bestätigung  | BestätigNr Beginn  | Ende       | Gültig bis | TeinNr. | Hdz. | ОК | Lehrgangs-Ort          | Kosten | Kostenstelle |      |
|              |                       |              | Zugführung II                 |                               |            |              | 18.08.2008         | 22.08.2008 |            | 3402/08 | BC   | 1  | Landesfeuerwehrschule  |        |              |      |
|              |                       |              | Zugführung II                 |                               |            |              | 11.11.2013         | 15.11.2013 |            | 4602/13 | MKN  | 1  | Landesfeuerwehrschule  |        |              |      |
|              |                       |              | Zugführung II                 |                               |            |              | 01.10.1988         | 05.10.1988 |            |         | XXX  | 1  | Landesfeuerwehrschule  |        |              |      |
|              |                       |              | Zugführung II                 | 02.04.2014                    |            | 09.04.2014   | 09.03.2015         | 13.03.2015 |            | 1103/15 | XXX  | 1  | Landesfeuerwehrschule  |        |              |      |
|              |                       |              | Zugführung I                  |                               |            |              | 15.10.2007         | 19.10.2007 |            | 4202/07 | XXX  | 1  | Landesfeuerwehrschule  |        |              |      |
|              |                       |              | Zugführung I                  |                               |            |              | 04.11.2013         | 08.11.2013 |            | 4502/13 | MKN  | 1  | Landesfeuerwehrschule  |        |              |      |
|              |                       |              | Zugführung I                  |                               |            |              | 01.02.1982         | 05.02.1982 |            |         | XXX  | 1  | Landesfeuerwehrschule  |        |              |      |
|              |                       |              | Zugführung I                  | 02.04.2014                    |            | 09.04.2014   | 03.11.2014         | 07.11.2014 |            |         | XXX  | 1  | Landesfeuerwehrschule  |        |              |      |
|              |                       |              | ZF des ABC-Dienstes           |                               |            |              | 25.02.1980         | 07.03.2008 |            |         | XXX  | 1  | KatS-Schule Ahrweiler  |        |              |      |
|              |                       |              | Workshop "Stabsarbeit"        |                               |            |              | 21.03.2009         |            |            |         | XXX  | 1  |                        |        |              |      |
|              |                       |              | Workshop "Stabsarbeit"        |                               |            |              | 31.03.2012         |            |            |         | XXX  | 1  | MD CELIED              |        | ~            | 1    |
|              |                       |              | Workshop "Logistik"           |                               |            |              | 03.12.2011         |            |            |         | XXX  | 1  | WIP-I LOLIV            |        | ^            |      |
|              |                       | TM2          | Truppmann/-frau-Ausbildung II |                               |            |              | 29.01.2013         | 03.12.2013 |            |         | XXX  | 1  | Transfer abgeschlossen |        |              |      |
|              |                       | TM2          | Truppmann/-frau-Ausbildung II |                               |            |              | 29.10.2014         | 22.09.2015 |            |         | XXX  | 1  | -                      |        |              |      |
|              |                       | TM1          | Truppmann/-frau-Ausbildung I  |                               |            |              | 01.01.2015         | 04.11.2015 |            |         | XXX  | 1  |                        |        | OK           |      |
|              |                       |              |                               |                               |            |              |                    |            |            |         |      |    |                        |        | OK           | 1    |

Jetzt sollte Ihr auf eurem PC die Excel-Datei vorfinden.

| 📑 tmp                                          |         |                              |                  |                    |       |     |   |                  | <u></u> | $\times$ |
|------------------------------------------------|---------|------------------------------|------------------|--------------------|-------|-----|---|------------------|---------|----------|
| $\leftarrow \ \rightarrow \ \cdot \ \clubsuit$ | 📕 🕨 Die | ser PC 🔸 OS (C:) 🔺 tmp       |                  |                    |       | ٽ ~ | 4 | O "tmp" durchsuc | hen     |          |
| 🌏 Schriftfüh                                   | run 🖈 🔨 | Name                         | Änderungsdatum   | Тур                | Größe |     |   |                  |         | ^        |
| 📙 tmp                                          | *       | 🕼 MP-Personal_Lehrgänge.xlsx | 11.11.2020 18:46 | Microsoft Excel W  | 55 KB |     |   |                  |         |          |
| 📙 jupi                                         | 1       | 🗃 Liste_Absturzsicherung.xls | 11.11.2020 18:23 | Microsoft Excel 97 | 13 KB |     |   |                  |         |          |
| 💿 cloud 2                                      | 1       | Trieber.txt                  | 09.11.2020 13:34 | Textdokument       | 59 KB |     |   |                  |         |          |

#### Viel Erfolg

Stand 11.11.2020